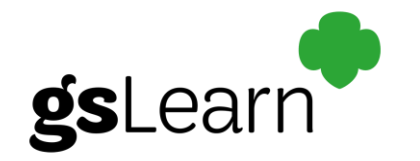

## Getting started in gsLearn

Any current adult member with an active volunteer role can access gsLearn from the GSU webpage.

 Select MY GS on the council landing page (www.gsutah.org) and log in to your account Join Donate Shop Careers Contact Español Forms and Resources GirLS & FAMILIES ACTIVITIES COOKIES+ VOLUNTEER CAMP OUR COUNCIL DONATE MY GS Current GSU Health and Safety Guidelines

- 2. Choose gsLearn along the left side of your dashboard.
- 3. Once you are in gsLearn, your home page will show you:
  - a. Trainings that you haven't started yet
  - b. Trainings in progress
  - c. Trainings that are overdue
  - d. Trainings that have been completed
  - e. You can also click on the button in the My Training box to "See All Assigned courses & Learning Paths"

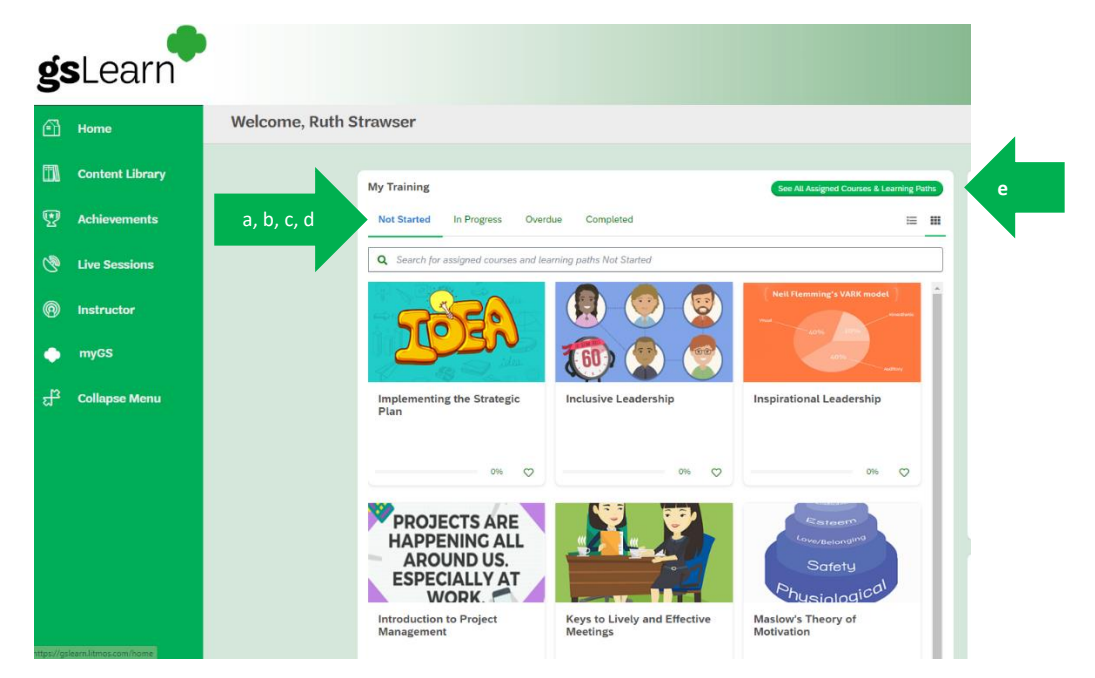

4. Click on the course or learning path to get started.

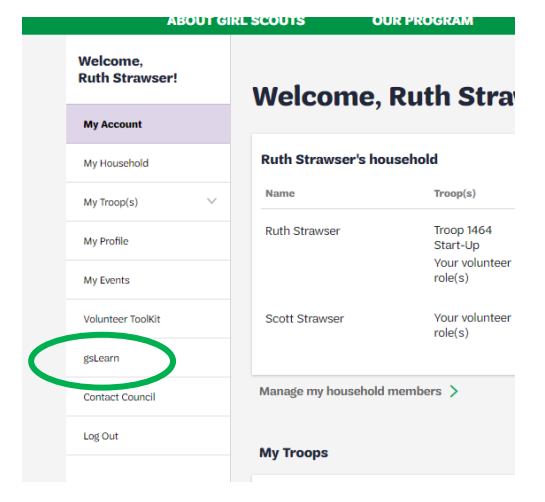